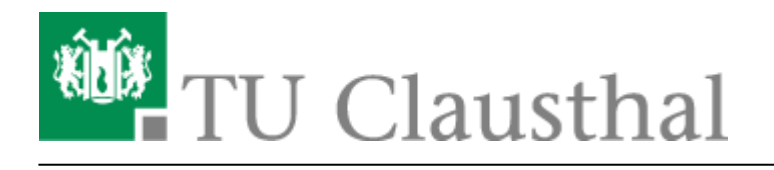

Artikeldatum: 09:30 20. November 2019 Seite: 1/1

win7-mobile

## eduroam mit Windows Phone 7 / 8 / 8.1 nutzen

**Wichtiger Warnhinweis:** Deaktivieren Sie niemals die Zertifikatsprüfung bei der WLAN-Anmeldung! Wenn Sie einen Zertifikatsfehler durch Ihr Gerät beim Anmelden an das WLAN bekommen, loggen Sie sich bitte unter keinen Umständen im WLAN ein bzw. ignorieren Sie solche Meldungen niemals! Weiterhin werden Sie bei der Anmeldung an "eduroam" niemals über eine Browser-Seite nach Ihrem Nutzernamen und Passwort gefragt, wenn Sie das WLAN gemäß der Anleitung installieren; bitte geben Sie also niemals Ihren Nutzernamen und Passwort in Anmeldeportalen für eduroam ein! Nichtbeachtung dieser Hinweise können dazu führen, dass Ihre Nutzerdaten in unberechtigte Hände gelangen. Wenn Sie Fragen zur Sicherheit haben, wenden Sie sich bitte an support@rz.tu-clausthal.de.

Direkt-Link: https://doku.tu-clausthal.de/doku.php?id=campus-wlan wituc eduroam:win7-mobile&rev=1574238618

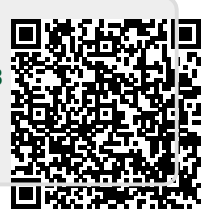

Letzte Aktualisierung: 09:30 20. November 2019